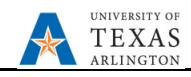

## **Split Allocation Position Funding in EPM**

The purpose of this job aid is to explain how to update, create, and delete split-allocation position funding in EPM.

**NOTE:** Changes are updated in real-time.

**Update Existing Split Allocation for Position** 

- 1. From the EPM homepage, select the **Departmental Budget** icon.
- 2. Select the **Position Budget Forms** icon.
- 3. Click Existing Position by Department or Existing Position by Cost Center on the menu.
- 4. If necessary, click the Department area to locate your department.

| < 🍯           | Existing Posit     | tions by Depar     | tme 🖐 Existing Posit                | ions by Cost Cen 🍑                     | Departments by Position | 🦻 New Po |
|---------------|--------------------|--------------------|-------------------------------------|----------------------------------------|-------------------------|----------|
| Existi        | ng Positic         | ons by De          | epartment                           |                                        |                         |          |
| Years<br>FY23 | Scenario<br>Budget | Version<br>Working | DataType<br>Department Working Tota | Department<br>420000 : 420000 - Athlet | ics                     |          |

- a. Locate the required department name or Cost Center in the Member field.
- b. Once the department is found, select the department name from the list and then click OK.

| Select a Member                               |                                                                                                    | Cancel     |
|-----------------------------------------------|----------------------------------------------------------------------------------------------------|------------|
| Department<br>"420104"                        |                                                                                                    |            |
| Search Department                             |                                                                                                    | Naadad     |
| ATHLETICS<br>ATHLETIC DEPTS<br>ATHLETIC DEPTS | ✓ 420104     ✓ 420104 - Track Women's     ✓ 420105     ✓ 420105     ✓ 420105                                                                                                    | Department |
| <b>420000</b><br>420000 - Athletics           | 420106<br>420108 - Softball<br>420107<br>420107 - Golf - Men's<br>420108 - Tennis Men's<br>420109<br>420109 - 420109<br>420109 - Volleyball Women's<br>420110<br>420110 - Volleyball Women's<br>420111<br>420111 - Training<br>420112 - Strength and Condi<br>420113 - Sports Information |            |
| <                                             |                                                                                                    | >          |
| Members Department > /                        | ALL_DEPTS > ATHLETICS > ATHLETIC DEPTS > 42010                                                                                                    | 4          |

- 5. To locate the position you want to edit, scroll down the worksheet or click the Search icon and enter the Employee name.
- 6. Right click on the Position ID cell to highlight the entire row.
- 7. Scroll right to the **Distrb %** column. All distribution percentages should be entered in decimal format. 100% = 1, 75% = .75, 50% = .5, 25% = .25.
- 8. Change the distribution percentages.

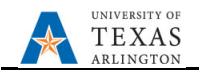

## **Before Change**

| Distrb % |  |
|----------|--|
| 42%      |  |
| 58%      |  |

| Aft | er Chang | ge, Not Saved |
|-----|----------|---------------|
|     | Distrb % |               |
|     |          |               |
|     | 6        | 60%           |
|     | 4        | 10%           |

- 9. Click the **Save** button.
- 10. A confirmation window appears ""The data has been saved", click OK.

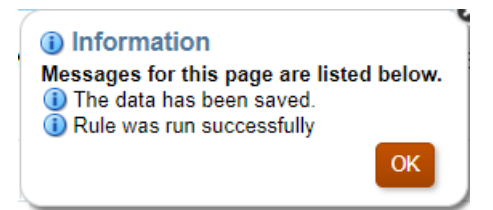

11. If position is in the same department, the distribution can be updated at the same time. If the position is in different departments, it must be updated separately.

## **Create New Split Allocation for Position**

- 1. From the EPM homepage, select the **Departmental Budget** icon.
- 2. Select the **Position Budget Forms** icon.
- 3. Click Existing Position by Department or Existing Position by Cost Center on the menu.
- 4. If necessary, click the Department area to locate your department.

| <             |       | Existing Posit     | tions by Depart    | tme 🖐                 | Existing Posit  | ions by Cost Cen                  |        | Departments by Position | • | New Po |
|---------------|-------|--------------------|--------------------|-----------------------|-----------------|-----------------------------------|--------|-------------------------|---|--------|
| Exi           | istin | g Positio          | ons by De          | partme                | nt              |                                   |        |                         |   |        |
| Years<br>FY23 | 3     | Scenario<br>Budget | Version<br>Working | DataType<br>Departmer | nt Working Tota | Department<br>420000 : 420000 - A | thleti | cs                      |   |        |

- a. Locate the required department name or Cost Center in the Member field.
- b. Once the department is found, select the department name from the list and click **OK**.

| elect a Member                           |                                                                             |            |
|------------------------------------------|-----------------------------------------------------------------------------|------------|
| Department<br>420104"                    |                                                                             |            |
| Search Department                        |                                                                             | Naadad     |
| ATHLETICS<br>ATHLETICS<br>ATHLETIC DEPTS | ✓ 420104<br>420104 - Track Women's                                          | Department |
| ATHLETIC DEPTS                           | 420105 - Baseball                                                           |            |
| <b>420000</b><br>420000 - Athletics      | 420106<br>420108 - Sofiball<br>420107                                       |            |
|                                          | 420107 - Golf - Men's                                                       |            |
|                                          | <b>420108</b><br>420108 - Tennis Men's                                      |            |
|                                          | 420109<br>420109 - Tennis Women's                                           |            |
|                                          | 420110<br>420110 - Volleyball Women's                                       |            |
|                                          | 420111<br>420111 - Training                                                 |            |
|                                          | 420112                                                                      |            |
|                                          | 420112 - Strength and Condi<br><b>420113</b><br>420113 - Sports Information | •          |
|                                          |                                                                             |            |

5. The Department field will be yellow, indicating the changes have not been saved. Click the gray "Go" arrow to update the form for the new department.

| 🦐 Exis        | sting Positions t                                     | oy Departme        | Existing Positions by Cost (           | en 🦻 Departments by Position " New Positions 👘 Other Position Types |             |                  |                   |                      |                    | Existing Positions - All Depar |                         |       |  |  |
|---------------|-------------------------------------------------------|--------------------|----------------------------------------|---------------------------------------------------------------------|-------------|------------------|-------------------|----------------------|--------------------|--------------------------------|-------------------------|-------|--|--|
| Existi        | Existing Positions by Department () Actions V Refresh |                    |                                        |                                                                     |             |                  |                   |                      |                    |                                |                         |       |  |  |
| Years<br>FY23 | Scenario<br>Budget                                    | Version<br>Working | DataType Department Working Total 4201 | tment<br>04:420104 - Tra                                            | ck Women's  |                  |                   |                      |                    | → × °                          | <u>D</u> ata F <u>o</u> | ermat |  |  |
|               |                                                       |                    |                                        |                                                                     |             |                  |                   |                      |                    |                                | Beg                     | Balan |  |  |
|               |                                                       |                    |                                        | Combo Code                                                          | Employee ID | Employee<br>Name | Employee<br>Class | Owning<br>Department | Position<br>Status | Head Count                     | FTE_Load                | C     |  |  |

- 6. To locate the position you want to edit, scroll down the data form or click the Search icon and enter the Position ID.
- 7. Highlight the row with the Position ID.

UNIVERSITY OF

ARLINGTON

8. Right click and select **Copy Position**.

| Existir                                                             | ng Positio        | ns by De    | partment          | 6   |                                                |       | S.       | ··· <u>A</u> ctions <del>▼</del> | <u>S</u> ave <u>R</u> efres |
|---------------------------------------------------------------------|-------------------|-------------|-------------------|-----|------------------------------------------------|-------|----------|----------------------------------|-----------------------------|
|                                                                     |                   |             |                   |     | ^                                              | 7     |          |                                  |                             |
| Years Scenario Version DataType<br>FY23 Budget Working Department V |                   |             |                   |     | Clear Empty Blocks (Rows)                      |       |          | / ¢                              | <u>D</u> ata F <u>o</u> rma |
|                                                                     |                   |             |                   | G   | Copy Position                                  |       |          |                                  |                             |
|                                                                     |                   |             |                   | G   | Transfer Position                              | е     | Employee | Owning                           | Position                    |
|                                                                     |                   |             |                   |     | Delete Position                                |       | Class    | Department                       | Status                      |
|                                                                     |                   |             |                   | G   | Vacate Position                                |       |          | 100101                           | <b>5</b> 11 1               |
| 10010471 A                                                          | SSISTANT TRACK CO | JACH 470038 | INTERCOLLEGIATE # | ~   |                                                | am B  | A&P      | 420104                           | Filled                      |
| 10011463 A                                                          | SSISTANT TRACK CO | DACH 470038 | INTERCOLLEGIATE # | Lý: | Transfer Employee (and Vacate Source Position) | dan L | A&P      | 420104                           | Filled                      |
| 10088389 A                                                          | SSISTANT TRACK CO | DACH 470038 | INTERCOLLEGIATE 4 | G   | Positions by Department                        | ın    | A&P      | 420104                           | Filled                      |
|                                                                     |                   |             |                   |     |                                                |       |          |                                  |                             |

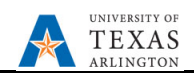

The Action Menu – Copy Position Ruleset page is displayed.

**NOTE**: Quotation marks are not required, however, if there is one at the front, there must be one at the back.

- 9. Click in the **Destination Cost Center** field and enter the **new** department/cost center to split the position funding. Or click the "Member Selector" icon to search for the new cost center. Locate the new cost center, select, and click **OK**.
- 10. Click the **Launch** button.

| Acti | on Menu - Copy            | Position Ruleset |     |                      | Launch                     | <u>C</u> ancel |
|------|---------------------------|------------------|-----|----------------------|----------------------------|----------------|
|      | * Select Position         | "P10011463"      | 20  | * Source Cost Center | "C470038"                  | 2              |
|      | * Destination Cost Center | "C123456"        | ٩.  | * Source Department  | "420104"                   | ₽ <sub>C</sub> |
|      | * Destination Department  | "420104"         | to. | * Select DataType    | "Department Working Total" | ₽ <sub>C</sub> |
|      |                           |                  |     |                      |                            |                |

11. A message displays that the copy was successful, and the position now displays two different allocation lines. Adjust the distribution accordingly.

| 🦐 Exis        | ting Positions t   | oy Departme        | Existing Positions by C              | Cost Cen             | 1             | Departments       | by Position | New Positions | 🦻 Other Po  | sition Types 🛛 📕 | Existing Positio | ns - All Depar |                                               |
|---------------|--------------------|--------------------|--------------------------------------|----------------------|---------------|-------------------|-------------|---------------|-------------|------------------|------------------|----------------|-----------------------------------------------|
| Existi        | ng Positio         | ons by D           | epartment <b>0</b>                   |                      |               |                   |             |               |             |                  |                  |                |                                               |
| Years<br>FY23 | Scenario<br>Budget | Version<br>Working | DataType<br>Department Working Total | Departme<br>420104 : | ent<br>: 4201 | 104 - Track Womer | n's         |               |             |                  |                  |                |                                               |
|               |                    |                    |                                      | B                    | egBal         | lance             |             |               |             |                  |                  |                |                                               |
|               |                    |                    |                                      | bad                  | đ             | Comp Rate         | Merit Rate  | Other Rate    | Equity Rate | Promotion        | Salary<br>Grades | Distrb %       | Part-Tim<br>and Oth<br>Position:<br>Fringe In |
| 10010471      | ASSISTANT TRACK    | COACH 47003        | 8 INTERCOLLEGIATE ATHL-WOMEN         | S TR                 | 1             |                   |             |               |             |                  |                  | 100%           |                                               |
| 10011463      | ASSISTANT TRACK    | COACH 47003        | 8 INTERCOLLEGIATE ATHL-WOMEN         | S TR                 | 1             |                   |             |               |             |                  |                  | 100%           |                                               |
| 10088389      | ASSISTANT TRACK    | COACH 47003        | 8 INTERCOLLEGIATE ATHL-WOMEN         | S TR                 | 1             |                   |             |               |             |                  |                  | 100%           |                                               |
| Additional    | Fringe Adj         | 47003              | 8 INTERCOLLEGIATE ATHL-WOMEN         | S TR                 |               |                   |             |               |             |                  |                  |                |                                               |

**NOTE**: If different departments exist within security, you can change the view to departments by position to manage one department at a time. Remember that there is no immediate audit to identify over 100% allocation.

- 12. Change the **Distrb %** column values as needed. All distribution percentages should be entered in decimal format. 100% = 1, 75% = .75, 50% = .5, 25% = .25.
- 13. Click the **Save** button. A confirmation window appears *""The data has been saved"*, click **OK**.
- 14. Review in "Existing Positions by Department" or "Existing Positions by Cost Center".

NOTE: If NO combo code loads automatically, the department and cost center do not currently tie together. Contact your Budget Resource immediately as the combo code is extremely important.

## **Delete Split Allocation Funding for Position**

This action would be used when a split funded position no longer needs to be split funded.

1. Identify which Cost Center is no longer going to be used. Go into Existing Positions by Cost Center.

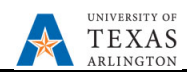

- 2. Locate Position that will no longer be funded by the selected Cost Center
- 3. Select position, right click and select "Delete Position" from drop down.

| < 🏴                      | <ul> <li>Existing Po</li> </ul> | ositions by Departme    | Existing Positions by Cost                | Cen 🔋    | Departments by                            | Position 🛛 🦻      | New Positions        | 🦻 o        | )ther Pos         | ition Typ       | > <b>•</b>      |
|--------------------------|---------------------------------|-------------------------|-------------------------------------------|----------|-------------------------------------------|-------------------|----------------------|------------|-------------------|-----------------|-----------------|
| Existi                   | ng Posi                         | tions by Cost           | t Center 🛛                                |          |                                           |                   | ₩Ę                   | <u>A</u> c | tions 🔻           | <u>S</u> ave    | <u>R</u> efresh |
| Years<br>FY23            | Scenar<br>Budge                 | Return to All Positions |                                           |          | GIATE ATHL-WOM                            |                   |                      | ¢          | <u>D</u> ata      | F <u>o</u> rmat |                 |
|                          |                                 | Position Focu           | us<br>Blocks (Rows)                       | e ID     | Employee<br>Name                          | Employee<br>Class | Owning<br>Department | Po         | osition<br>Status | He              | ad Cou          |
| 10010471 4               | ASSISTANT TF                    | Copy Position           | n<br>Hiteo                                | 59       | Berger,William B                          | A&P               | 420104               | Filled     |                   |                 |                 |
| 10011463 /<br>10088389 / | ASSISTANT TF<br>ASSISTANT TF    | Delete Position         | inton                                     | 38<br>40 | Durham,Jordan L<br>Ridgway,John<br>Andrew | A&P<br>A&P        | 420104<br>420104     | Filled     |                   |                 |                 |
| Additional I             | Fringe Adj                      | Vacate Position         | on<br>ployee (and Vacate Source Position) |          |                                           |                   |                      | None       |                   |                 |                 |

**NOTE**: This will not delete the position in its entirety, but only from the selected cost center. You will need to locate the other funding source(s) and adjust the distribution as necessary.

- 4. Box will pop up for verification.
- 5. Once verified, click Launch. A confirmation window appears.

Remember to go back, if not already done, and adjust the distribution percentages. There is no audit to remind you a position is no longer fully budgeted. You can verify your changes by looking at Departments by Position or going back into Existing Positions by Department or Existing Positions by Cost Center. The line will remain but only as historical information. Status shows as "None" on the cost center that is no longer funding. No data will reflect in any of the categories except Position, Department/Cost Center and previous combo code.